## CLUSTER DE BASCULEMENT

Document qui explique de comment mettre en place un cluster de basculement sur HyperV

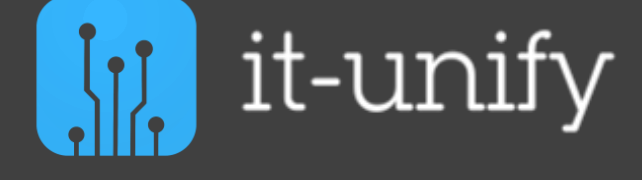

Procédure

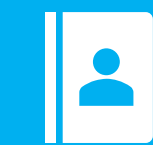

Service IT

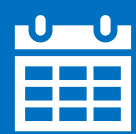

13/03/2023

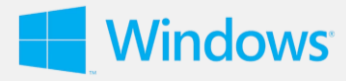

## I. Installation du cluster de basculement

## **Configuration Srv-SAN**

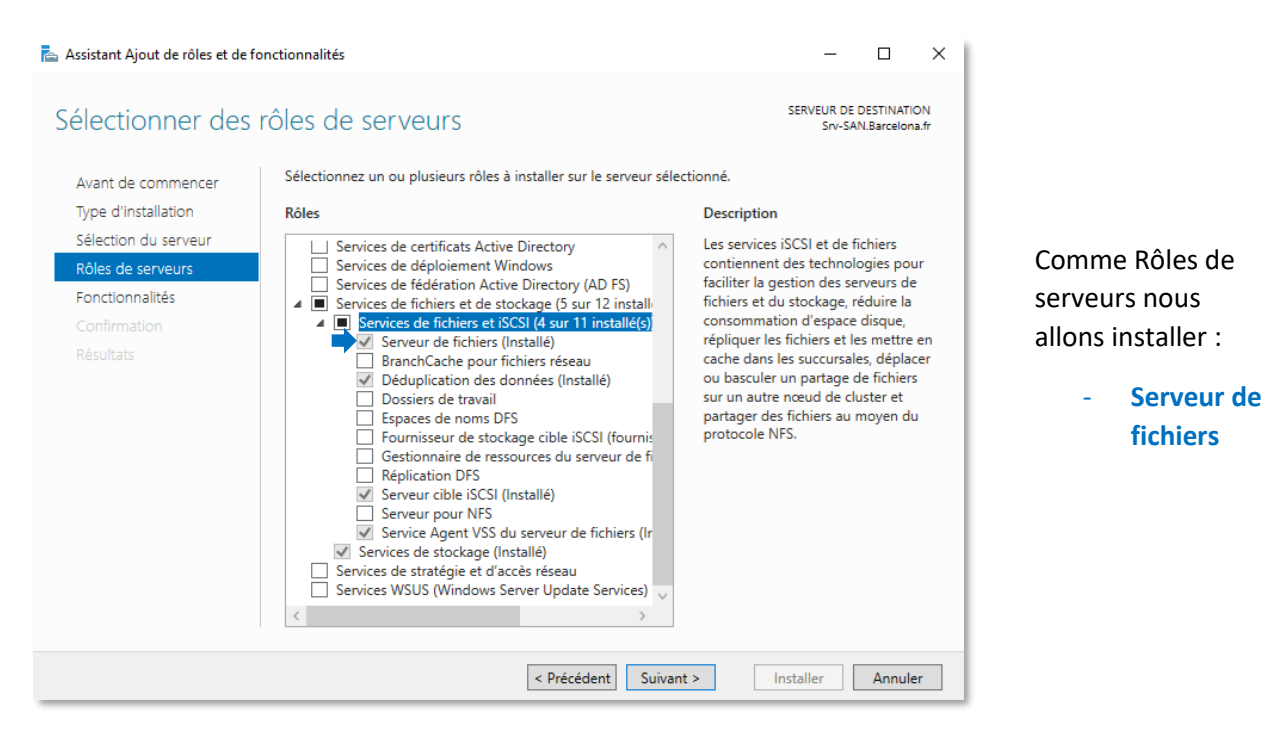

| - P   0-1   14                                                       |                                                                                |            |            |             |          |           |          |   |  |
|----------------------------------------------------------------------|--------------------------------------------------------------------------------|------------|------------|-------------|----------|-----------|----------|---|--|
| Volume                                                               | Disposition                                                                    | Туре       | Système de | Statut      | Capacité | Espace li | % libres |   |  |
| (C:)                                                                 | Simple                                                                         | De base    | NTFS       | Sain (Dém   | 29,40 Go | 15,96 Go  | 54 %     |   |  |
| 🛲 (Disque 2 partiti                                                  | on Simple                                                                      | De base    |            | Sain (Parti | 499 Mo   | 499 Mo    | 100 %    |   |  |
| 🛲 (Disque 2 partiti                                                  | on Simple                                                                      | De base    |            | Sain (Parti | 99 Mo    | 99 Mo     | 100 %    |   |  |
| 🚥 Data (E:)                                                          | Simple                                                                         | De base    | NTFS       | Sain (Parti | 59,98 Go | 49,04 Go  | 82 %     |   |  |
| 🛲 Quorum (D:)                                                        | Simple                                                                         | De base    | NTFS       | Sain (Parti | 9,98 Go  | 9,63 Go   | 96 %     |   |  |
|                                                                      |                                                                                |            |            |             |          |           |          |   |  |
| <b>Disque 0</b><br>De base<br>9,98 Go<br>En ligne                    | <b>Quorum (D:)</b><br>9,98 Go NTFS<br>Sain (Partition p                        | rincipale) |            |             |          |           |          |   |  |
| Disque 0     De base 9,98 Go En ligne      Disque 1 De base 59,98 Go | Quorum (D:)<br>9,98 Go NTFS<br>Sain (Partition p<br>Data (E:)<br>59,98 Go NTFS | rincipale) |            |             |          |           |          | ÷ |  |

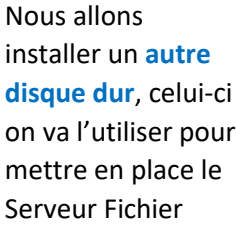

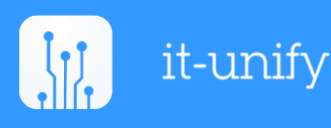

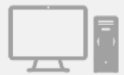

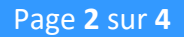

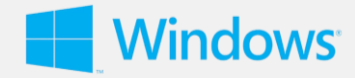

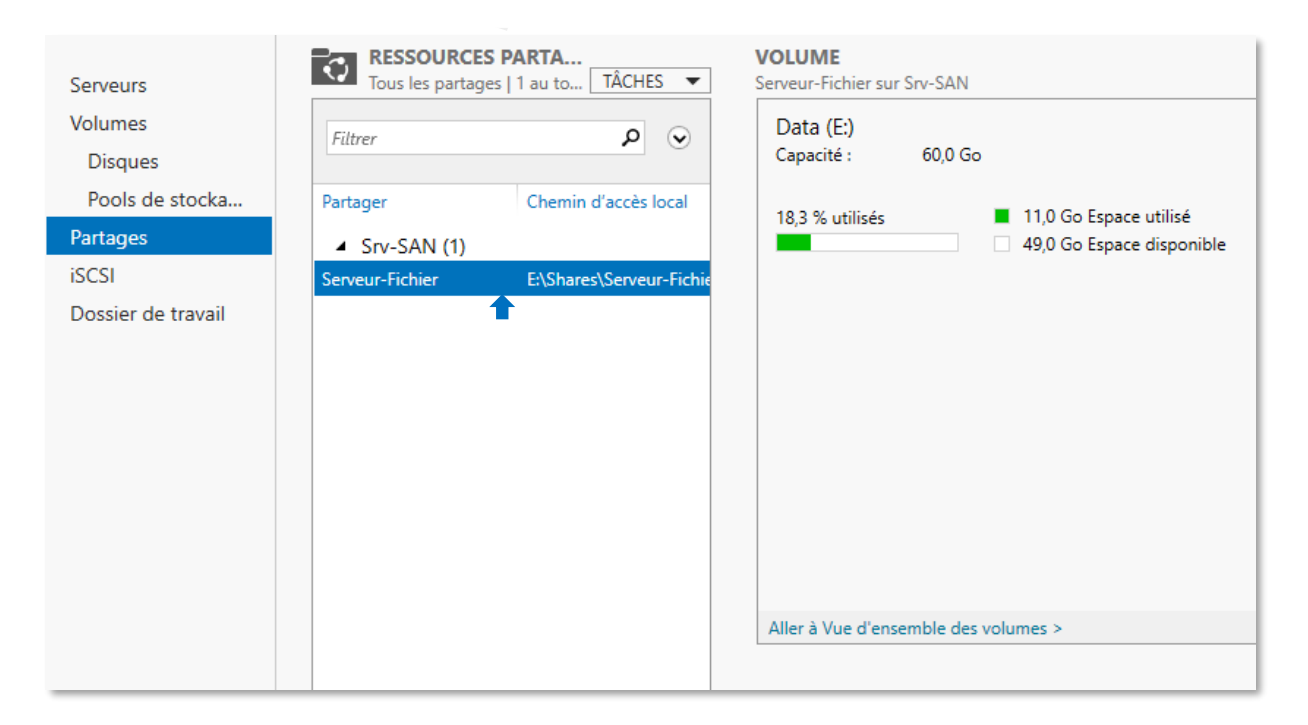

Nous allons mettre en place une **Ressource Partage** en SMB, le SMB (Server Message Block) est un protocole de partage de ficher réseau qui permet à des applications installées sur un ordinateur d'accéder en lecture et en écriture à des fichiers partagés.

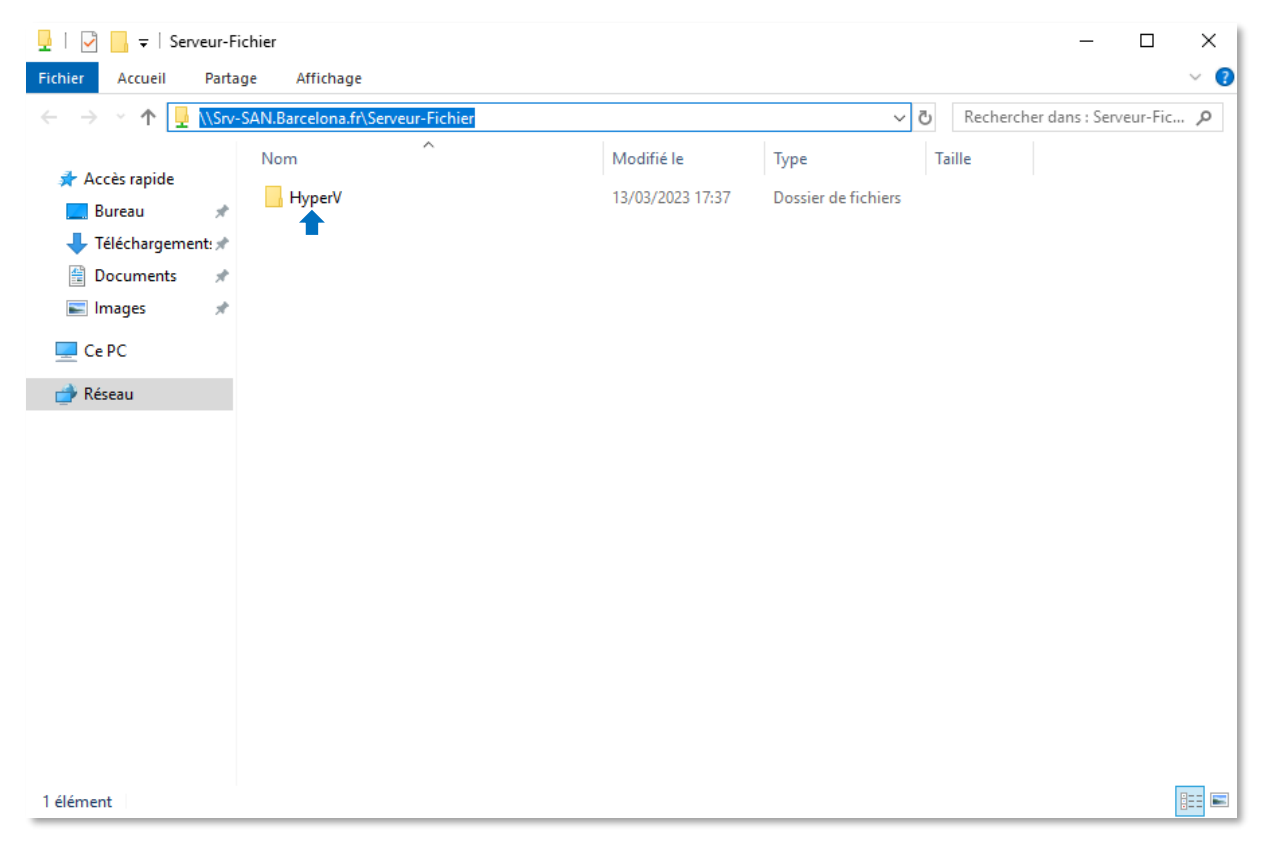

Une fois notre fichier partagé crée dans le serveur fichier, nous allons créer un **fichier et** l'appeler HyperV, celui-ci nous servira à stocker les machines virtuelles.

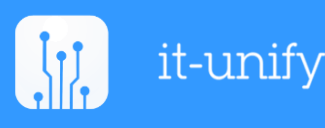

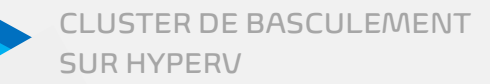

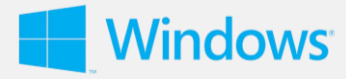

## Configuration Srv-HyperV1 et Srv-HyperV2

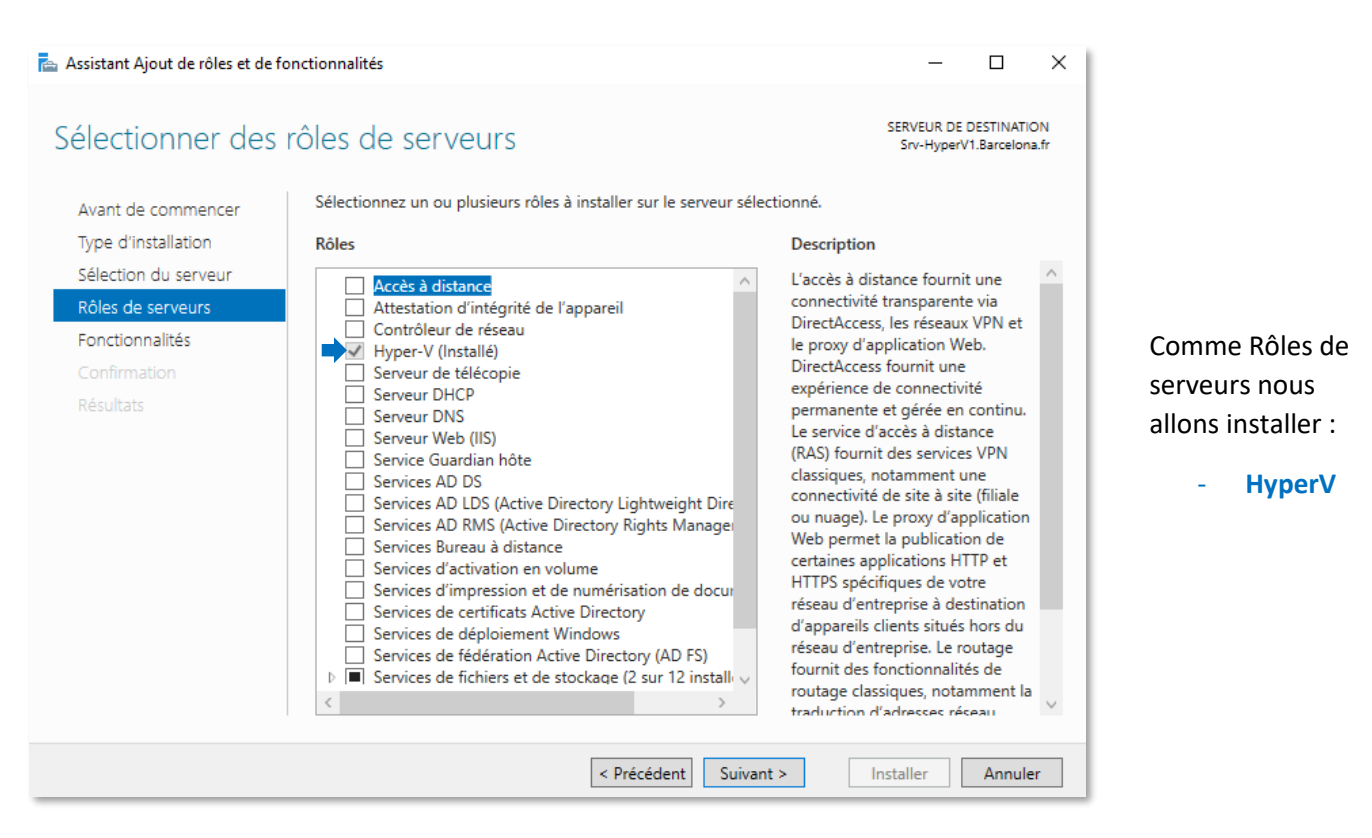

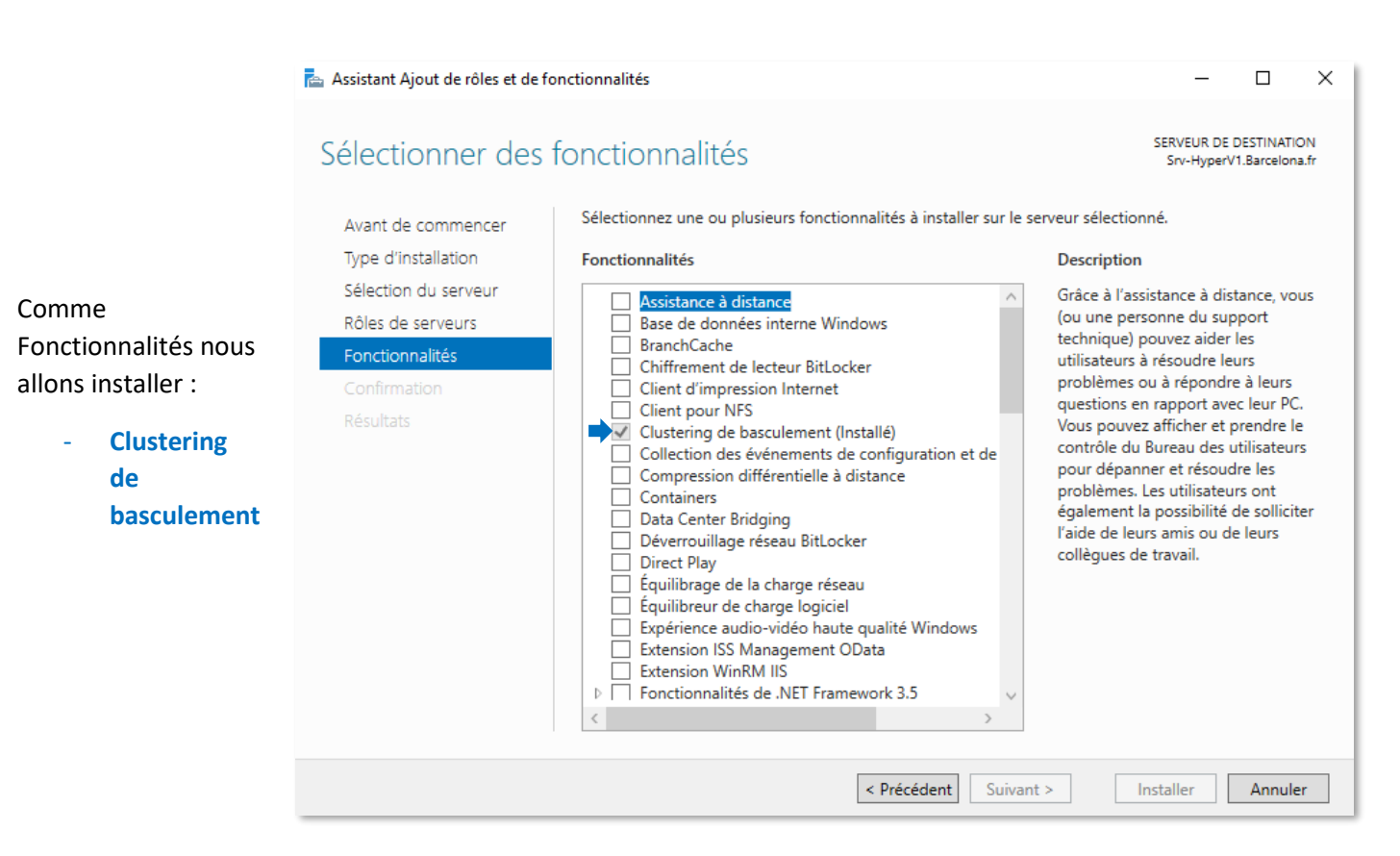

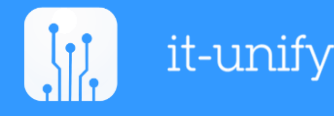

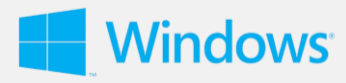

| hier Action Affichage ? |                        |                         |                                       |          |                                     |         |  |
|-------------------------|------------------------|-------------------------|---------------------------------------|----------|-------------------------------------|---------|--|
| 🔿 📶 🖬 🔢 🖬               |                        |                         |                                       |          |                                     |         |  |
| Gestionnaire Hyper-V    |                        |                         | Actions                               |          |                                     |         |  |
| SRV-HYPERV2             |                        | ls                      | SRV-HYPERV2                           |          |                                     |         |  |
|                         | Nom                    | État                    | Utilisation d                         | Mérr     | Nouveau                             | •       |  |
|                         | PC-01                  | Exécution               | 0 %                                   | 2024     | Importer un ordinateur virtuel      |         |  |
|                         |                        | 1                       |                                       |          |                                     |         |  |
|                         |                        |                         |                                       |          | Parametres Hyper-V                  |         |  |
|                         |                        |                         |                                       |          | Gestionnaire de commutateur virtuel |         |  |
|                         |                        |                         |                                       | -        | destionnaire de réseau SAN virtuel  |         |  |
|                         |                        |                         | n Modifier le disque                  |          |                                     |         |  |
|                         | Points de contrôle     |                         | 🚆 Inspecter le disque                 |          |                                     |         |  |
|                         |                        | L'ordinateur virtuel sé | Arrêter le service                    |          |                                     |         |  |
|                         |                        |                         | Supprimer le serveur                  |          |                                     |         |  |
|                         |                        |                         |                                       |          |                                     |         |  |
|                         |                        |                         | Affichage                             | -        |                                     |         |  |
|                         |                        |                         |                                       | <u> </u> |                                     |         |  |
|                         |                        |                         | Alde                                  |          |                                     |         |  |
|                         |                        |                         | PC-01                                 |          |                                     |         |  |
|                         | PC-01                  |                         |                                       |          | 📲 Se connecter                      |         |  |
|                         |                        | réé(e):                 | 13/03/2023 17:4                       | 43:23    | Paramètres                          |         |  |
|                         | v v                    | ersion de configuratio  | n: 9.0                                |          | Éteindre                            |         |  |
|                         | 12:25<br>Teach in teac |                         |                                       |          | Arrêter                             |         |  |
|                         | g                      | énération :             | 1                                     |          |                                     |         |  |
|                         | R                      | lemarques :             | Aucun                                 |          |                                     |         |  |
|                         |                        |                         |                                       |          | Suspendre                           |         |  |
|                         | Dénumé Mémoire         | Gertion de réseau Répli | <ul> <li>Point de contrôle</li> </ul> |          |                                     |         |  |
|                         | Resume                 | desion de reseau Repli  |                                       |          |                                     |         |  |
|                         | <                      |                         |                                       | >        | Déplacer                            | · · · · |  |

Nous allons ouvrir HyperV et nous allons créer une **machine virtuelle**, le stockage de la VM on va le placer dans le fichier partagé qu'on a crée

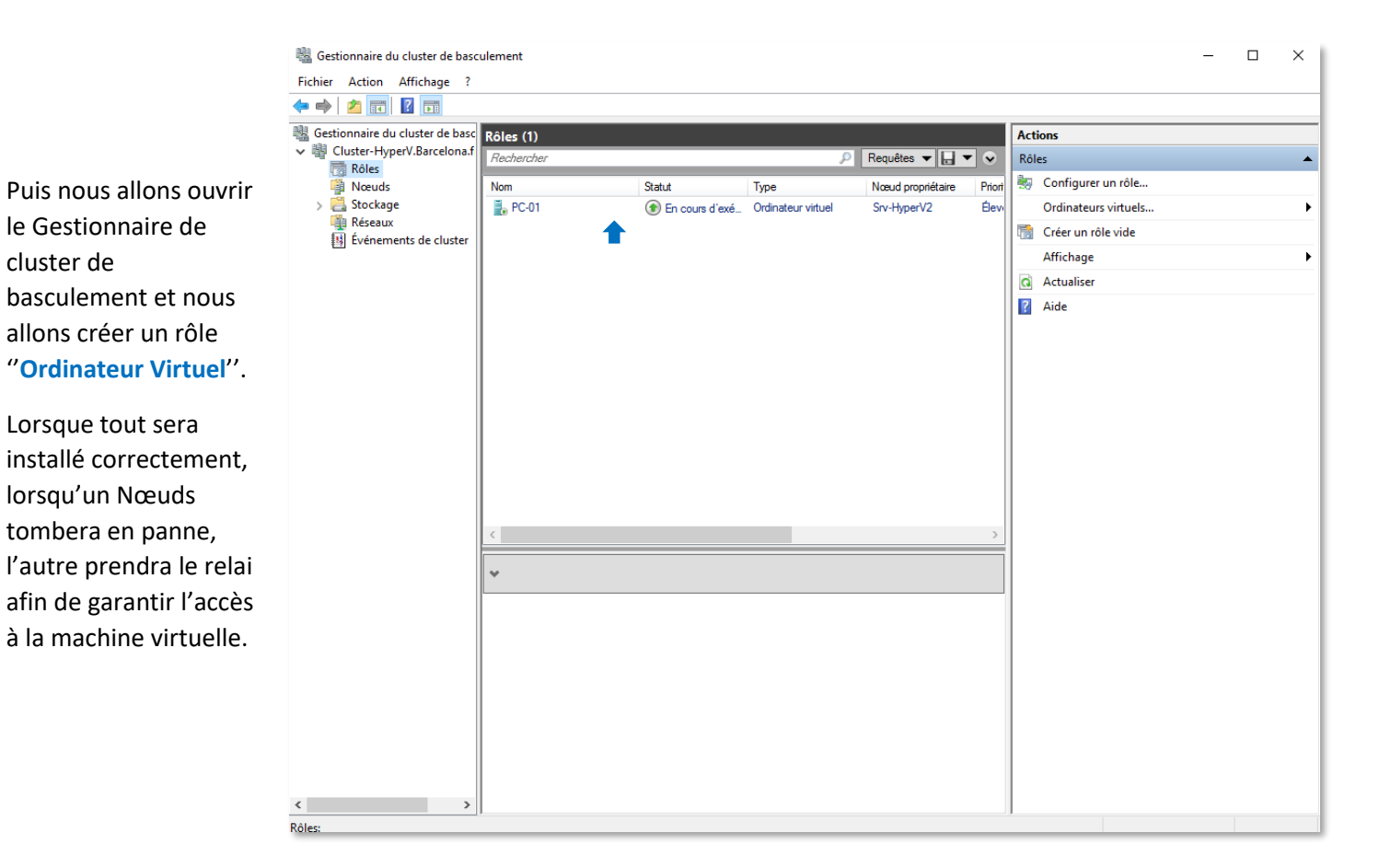

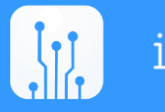

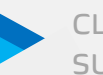